# Plik stronicowania - konfiguracja

Domyślnie plik stronicowania znajduje się na dysku systemowym pod nazwą pagefile.sys i jako plik systemowy jest niewidoczny. System Windows potrafi obsłużyć wiele plików stronicowania z tym, że maksymalnie jeden na jednym dysku logicznym. Wykonaj poniższe zadania i udokumentuj w zeszycie (i / lub na zrzutach) efekty wykonanych czynności. Przedstaw prowadzącemu odpowiedzi na pytania zawarte w ćwiczeniach.

# Plikiem wymiany można zarządzać z poziomu interfejsu użytkownika.

W tym celu należy:

1.Alt + Pause w Panelu Sterowania otworzy się aplet System

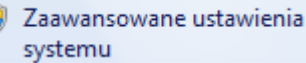

- 2.Wybrać zakładkę
- 3. W polu Wydajność kliknąć na przycisk Ustawienia

Wydajność

Efekty wizualne, planowanie użycia procesora, wykorzystanie pamięci i pamięć wirtualna Ustawienia...

#### 4. Wybrać zakładkę Zaawansowane

# 5.W polu Pamięć wirtualna kliknąć na przycisk Zmień

| Pamięć wirtualna                                                                                           |         |
|----------------------------------------------------------------------------------------------------|---------|
| Plik stronicowania to obszar dysku twardego używany przez<br>system Windows tak, jakby była to pamięć RAM. |         |
| Całkowity rozmiar plików stronicowania<br>dla wszystkich dysków:                                           | 1280 MB |
|                                                                                                    | Zmień   |

# Plik stronicowania - dobór odpowiedniego rozmiaru

System może przydzielić za mały lub za duży plik wymiany, wobec czego sprawdź, w jakim stopniu jest wykorzystywany, aby móc właściwie dobrać jego rozmiar. Pamiętaj, że będziesz korzystał z przełączania użytkowników. Określ, gdzie powinien i nie powinien znaleźć się plik wymiany na platformie jedno dyskowej i wielodyskowej.

#### Pamięć wirtualna

 $\times$ 

 Automatycznie zarządzaj rozmiarem pliku stronicowania dla wszystkich dysków
Rozmiar pliku stronicowania dla każdego dysku

| Kontrolowany przez                           | z system                                                                   |
|----------------------------------------------|----------------------------------------------------------------------------|
|                                              |                                                                            |
|                                              |                                                                            |
|                                              |                                                                            |
| :                                            |                                                                            |
| 111512 MB                                    |                                                                            |
|                                              |                                                                            |
|                                              |                                                                            |
|                                              |                                                                            |
| system                                       |                                                                            |
|                                              | Ustaw                                                                      |
| wania dla wszystkich dys<br>16 MB<br>1229 MB | ków                                                                        |
|                                              | C:<br>111512 MB<br>system<br>bwania dla wszystkich dys<br>16 MB<br>1229 MB |

## <mark>Efekty</mark>

#### Teleinformatyk nie wykonuje badania wpływu poniżej

#### W sprawozdaniu umieść:

W sprawozdaniu określ, jak wpłyną na wydajność systemu zmiany wykonane w powyższym ćwiczeniu. Każda zmiana musi być wsparta odpowiednimi pomiarami z wykorzystaniem odpowiednich programów lub dzienników systemowych, a rezultaty i wnioski przedstawione w sprawozdaniu.

Podaj w jakich warunkach mogą się one być przydatne.

Przedstaw prowadzącemu, efekty i odpowiedzi.

Uwaga: Po wykonaniu ćwiczenia należy przywrócić poprzednie ustawienia systemu.